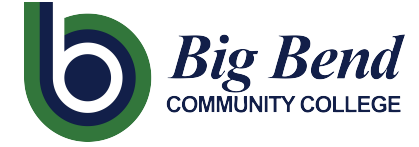

CTCLINK INFORMATION FOR BIG BEND COMMUNITY COLLEGE

## How to Report Time Worked for Classified Employees

1. Sign into **ctcLink** at <u>https://gateway.ctclink.us/</u>

| <b>©</b> ctc <b>Link</b>                                                                                                    |
|----------------------------------------------------------------------------------------------------|
| WASHINGTON COMMUNITY<br>AND TECHNICAL COLLEGES                                                                                               |
| ctcLink ID                                                                                                    |
| 1                                                                                                    |
| Password                                                                                                    |
|                                                                                                    |
| Enable Screen Reader Mode                                                                                                    |
| Sign In                                                                                                    |
|                                                                                                    |
| Do not enable screen reader mode unless you use a<br>screen reader or other assistive technology, as this<br>mode changes how ctcLink looks. |
| Forgot your password? First Time User?                                                                                                    |
| 1                                                                                                    |

2. You will be brought to a screen to select a tile. Select the "Seattle Colleges" tile.

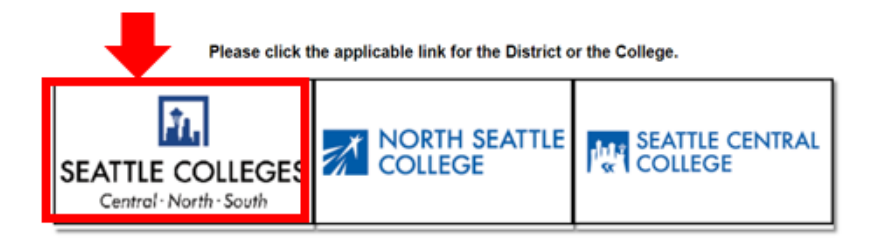

3. Once signed in to your ctcLink Gateway, select HCM Self-Service to access your Employee Self-Service page.

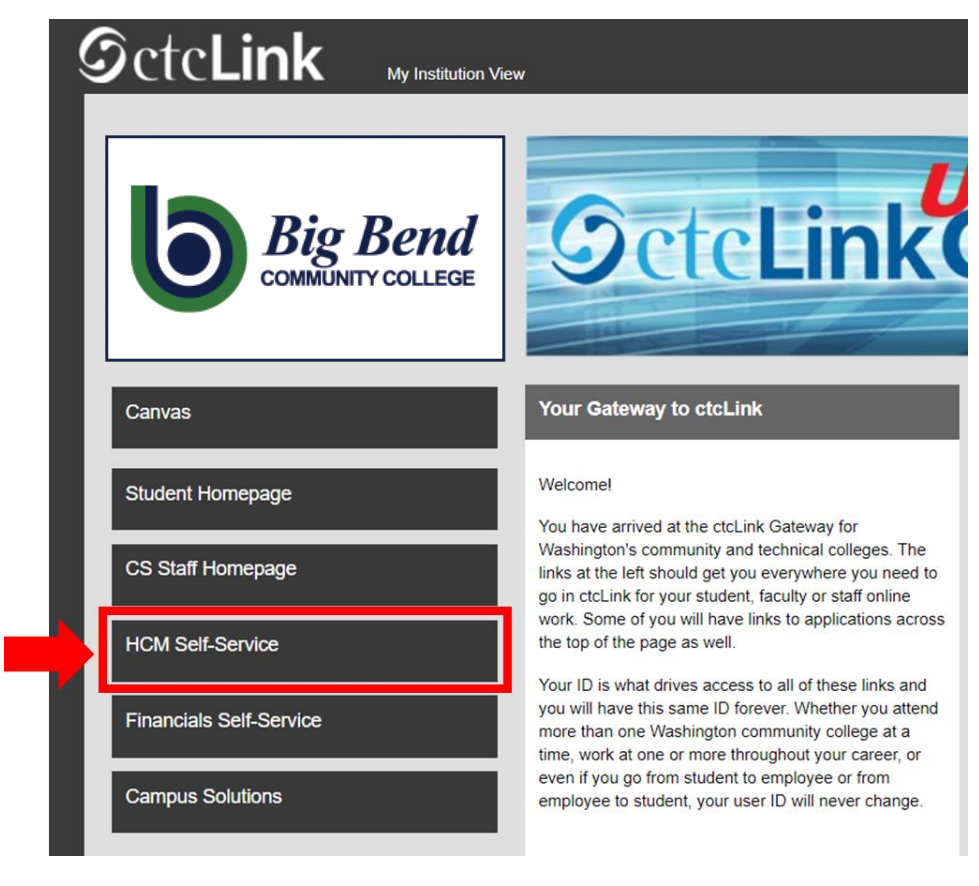

4. Select the "Time" Tile from your Employee Self Service page

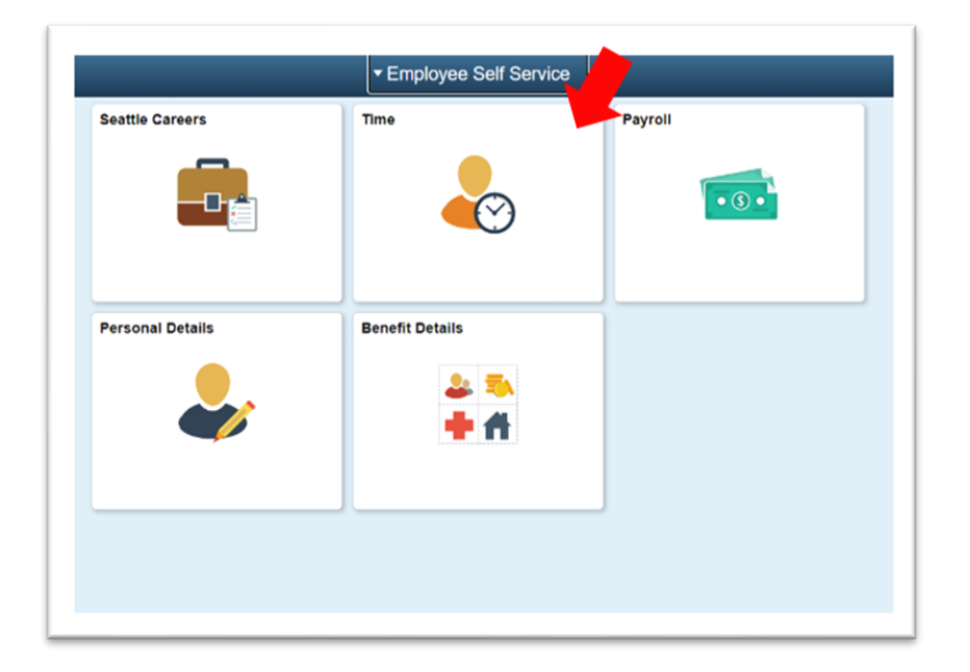

5. At the top of the page, make sure the correct job had been selected. For most people, there is only one job so this drop-down box will be greyed out.

| Enter Time<br>01/01/21 - 01/15/21<br>• Reported 0.00<br>• Scheduled 120.00<br>Payable Time<br>Last Time Period 12/16/20<br>Total Hours 0 Hours | Time Summary<br>01/01/21 - 01/15/21<br>No Time Reported | Exceptions<br>O<br>Request Absence | Report Time<br>Monday, Jan 11, 2021<br>• Reported 0.00<br>• Scheduled 8.00<br>& Report Time<br>Cancel Absences |
|----------------------------------------------------------------------------------------------------|---------------------------------------------------------|------------------------------------|----------------------------------------------------------------------------------------------------|
| Estimated Gross 0<br>View Requests                                                                                                    | Absence Balances                                        | CTC Time                           |                                                                                                    |

6. Once you have the correct job selected, Click on the "Report Time" Grey Button

| Enter Time<br>01/16/21 - 01/31/21<br>• Reported 40.00<br>• Scheduled 80.00                       | Time Summary<br>01/16/21 - 01/31/21<br>Regular<br>40.00 | Exceptions      | Report Time<br>Monday, Jan 25, 2021<br>Reported 0.00<br>Scheduled 8.00<br>Report Time |
|--------------------------------------------------------------------------------------------------|---------------------------------------------------------|-----------------|---------------------------------------------------------------------------------------|
| Payable Time<br>Last Time Period 01/01/21 - 01/15/21<br>Total Hours 0 Hours<br>Estimated Gross 0 |                                                         | Request Absence | Cancel Absences                                                                       |
| View Requests                                                                                    | Absence Balances                                        | CTC Time        |                                                                                       |

7. You will be taken to the time entry page. Ensure you have the correct day. If you do not have the correct day, use the arrows to navigate between days.

| Time                 | Report Time                      | 🟫 Q. E @ |
|----------------------|----------------------------------|----------|
|                      | Monday, Jan 25, 2021             |          |
| Reported Status      |                                  |          |
|                      | Reported 0.00     Scheduled 8.00 |          |
|                      |                                  | Submit   |
| *Time Reporting Code | Quantity                         |          |
| Time Details         |                                  |          |
| Submitted 0 Hours    |                                  |          |
| Comments (0)         |                                  | >        |
|                      |                                  |          |

## 8. Select 'Regular' as your "Time Reporting Code".

Only select 'Suspended Operations' if you are reporting time worked during a period of time in which the college is closed for Suspended Operations.

| Time                                                |                      | Report Time                 |                | A 4 5 @ |
|-----------------------------------------------------|----------------------|-----------------------------|----------------|---------|
|                                                     |                      | <ul> <li>Monday,</li> </ul> | Jan 25, 2021   |         |
| Reported Status                                     |                      |                             |                |         |
|                                                     |                      | Reported 0.00               | Scheduled 8.00 |         |
|                                                     |                      |                             |                | Submit  |
| *Time Reporting Con                                 | le vi                |                             | Quantity       |         |
|                                                     |                      |                             |                |         |
| Time Details                                        | En antes             |                             |                |         |
| Time Details     Submitted 0 Hours                  | Regular              |                             |                |         |
| Time Details     Submitted 0 Hours                  | Suspended Operations |                             |                |         |
| Time Details     Submitted 0 Hours     Comments (0) | Suspended Operations |                             |                | >       |

9. Input your total number of hours worked that day, then click the green "**Submit**" button in the upper right hand corner.

| < Time                         | Repo          | ort Time                          | A C : 0 |
|--------------------------------|---------------|-----------------------------------|---------|
|                                | Monday,       | Jan 25, 2021                      |         |
| ✓ Reported Status              |               |                                   |         |
| *Time Reporting Code Regular ~ | Reported 0.00 | Scheduled 8.00  Quantity B  Hours | Submit  |
| Submitted 0 Hours Comments (0) |               |                                   | >       |
|                                |               |                                   |         |

10. If you are done, you can select the "Time" button on the upper left corner to go back to the main time page.

| me                   | Repor         | t Time          | <u>ନ</u> ର : ଡ |
|----------------------|---------------|-----------------|----------------|
| _                    | Monday, Ja    | an 25, 2021 🔹 🕨 |                |
| ported Status        |               |                 |                |
|                      | Reported 8.00 | Scheduled 8.00  |                |
|                      |               |                 | Submit         |
| *Time Reporting Code | ~             | Quantity 🗘      |                |
| Time Details         |               |                 |                |
| bmitted 8.00 Hours   |               |                 |                |
| Summary Detail       | 8.00 Hours    |                 |                |
|                      |               |                 | >              |
| omments (0)          |               |                 | >              |
|                      |               |                 |                |